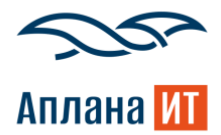

## Инструкция администратора

«Информация о ПК инициатора при подаче заявок для BPMSoft»

Дата документа: 04.06.2025

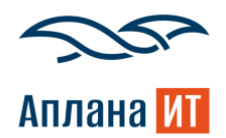

Механизм автоматической записи информации о персональном компьютере (ПК) пользователя, который инициирует подачу заявок. Это позволит улучшить обработку и диагностику заявок, а также повысит уровень безопасности и отслеживания событий в системе.

1. Установка файла «ITdsCaseARM.zip» как нового приложения. Дизайнер системы –> Установка и удаление приложений –> Добавить приложение –> Установить из файла –> Выбрать файл «ITdsCaseARM.zip»

2. Дизайнер системы -> Управление конфигурацией. Запустить:

- Действия -> Сгенерировать для всех схем
- После успешной генерации исходных кодов запустить полную компиляцию

3. Необходимо заполнить системную настройку (см. рисунок 1) «Колонка для заполнения ARM», указав в Значение по умолчанию код колонки из раздела «Обращения», в которую будет записываться данные. Данная системная настройка позволяет автоматически заполнить колонку в странице создания обращения.

|                      | Колонка для заполнения ARM                                                                                       | Выполнить команду                              | ې<br>چې      |
|----------------------|----------------------------------------------------------------------------------------------------|------------------------------------------------|--------------|
| Домашняя<br>страница | Закрыть 😨                                                                                                    |                                                | ?            |
| В Контакты           | Название*<br>Колонка для заполнения ARM                                                                          | кад* ())<br>ITdsARMColumn                      | 2            |
| Контрагенты          | Tun*                                                                                                    |                                                | 6            |
| () Обращения         | Строка (250 символов)                                                                                            | илипруется ()                                  | $\Box$       |
| Активности           | Значение по умолчанию<br>Svmptoms                                                                                | Сохранять аначение для текущего пользователя 🔞 | Д <b>а</b>   |
| Сервисы              | Описание                                                                                                    |                                                | $\checkmark$ |
| Сервисные договоры   |                                                                                                    |                                                |              |
| Конфигурации         |                                                                                                    |                                                |              |
| () Проблемы          | <ul> <li>Доступ внутренних пользователей на чтение (?)</li> <li>Основника пользователей на чтение (?)</li> </ul> |                                                |              |
| 🖉 Изменения          | <ul> <li>Разрешить всем</li> <li>Запретить всем</li> </ul>                                                       |                                                |              |
| 🔁 Релизы             | Разрешить по операции                                                                                            |                                                |              |

Рисунок 1 Системная настройка

Примечание: необходимо выбрать в системной настройке колонку типа «строка неограниченной длины» и желательно в параметрах колонки указать признак «Многострочный текст» = да (см. рисунок 2). Если указать ограничение в текстовом поле, то данные о ПК могут не уместиться.

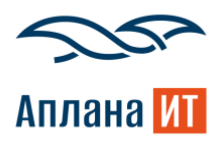

| ^ | Основные | параме | тры |
|---|----------|--------|-----|
|---|----------|--------|-----|

| Код<br>Symptoms                            | ĉ | Заголовок<br>Описание                     | A <sup>t</sup> 다 |
|--------------------------------------------|---|-------------------------------------------|------------------|
| Тип данных<br>Строка неограниченной длины  | Ō | Описание                                  | 작                |
| Обязательное<br>Нет                        | Ō | Значение по умолчанию<br>(Не установлено) | Ō                |
| 🖌 Копировать данные при копировании записи |   | Иногострочный текст                       |                  |
| Локализуемый текст                         |   |                                           |                  |
| ^ Поведение                                |   |                                           |                  |
| Индексируемая                              |   | Вести журнал изменений                    |                  |
| Режим использования                        | - |                                           |                  |
| Общие                                      | Ċ |                                           |                  |

Рисунок 2 Параметры колонки для АРМ

4. Для добавления механизма портальным пользователям необходимо в системной настройке «Колонка для заполнения ARM» добавить признак «Разрешить чтение пользователям портала» = Да (см. рисунок 3)

| Ξ              |                                | Колонка для заполнения ARM                                        | g      |
|----------------|--------------------------------|-------------------------------------------------------------------|--------|
| Кон            | структор 🗸                     | 15.200                                                            | क्षे   |
| ର              | Домашняя<br>страница           | Сохранить Отмена 📀                                                | ?      |
| 63             | Библиотека<br>процессов        | »                                                                 | 9      |
|                | Журнал процессов               | ^ Доступ внутренних пользователей на чтение ⑦                     | 6      |
|                | Веб-сервисы                    | • Разрешить всем                                                  | $\Box$ |
| Ēà             | Справочники                    | <ul> <li>Запретить всем</li> <li>Разрешить по операции</li> </ul> | Q      |
| £ <del>°</del> | Пользователи<br>системы        |                                                                   | ~      |
| [tês           | Системные<br>настройки         | ^ Доступ внутренних пользователей на изменение (?)                |        |
| 旧              | Шаблоны                        | • Разрешить всем                                                  |        |
|                | соорщении                      | Запретить всем                                                    |        |
| Œ              | машинного<br>обучения          | Разрешить по операции                                             |        |
|                | Правила ввода                  |                                                                   |        |
|                | Правила цветового<br>выделения |                                                                   |        |
| →←             | Контроль коллизий              | Разрешить чтение пользователям портала                            |        |
|                |                                |                                                                   |        |

Рисунок 3 Добавление доступа в системную настройку

5. Помимо доступа в системной настройке для портального пользователя необходимо в справочнике «Список доступных полей объектов на портале» в объекте

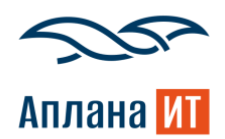

«Обращение» добавить колонку, в которую будет записываться информация о ПК инициатора (См. рисунок 4)

|                                | Обращение Выполнить команду D СТАТОВИТСЯ И СТАТОВИТСЯ И СТАТОВИТИ И СТАТОВИТИ И СТАТОВИТИ И СТАТОВИТИ И СТАТОВИТИ И СТАТОВИТИ И СТАТОВИТИ И СТАТОВИТИ И СТАТОВИТИ И СТАТОВИТСЯ И СТАТОВИТИ И СТАТОВИТИ И СТАТОВИТОВИТИ И СТАТОВИ И СТАТОВИТИ И СТАТОВИТИ И СТАТОВИТИ И СТА | 8,     |
|--------------------------------|----------------------------------------------------------------------------------------------------|--------|
| Конструктор 🗸                  |                                                                                                    | र्द्ध  |
| Домашняя<br>страница           | Закрыть 🙃                                                                                                    | ?      |
| Библиотека<br>процессов        | Решение                                                                                                    | ~      |
| Э Журнал процессов             | Сервис                                                                                                    | 6      |
| Веб-сервисы                    | Сервисный договор                                                                                                    | $\Box$ |
| Справочники                    | Номер                                                                                                    | Q      |
| Пользователи системы           | Конфигурационная единица                                                                                                    | ~      |
| Системные<br>настройки         | Категория                                                                                                    |        |
| Шаблоны<br>Сообщений           | Дата регистрации                                                                                                    |        |
| Кашинного<br>обучения          | Время разрешения                                                                                                    |        |
| Правила ввода                  | Описание                                                                                                    |        |
| Правила цветового<br>выделения | Комментарий к оценке                                                                                                    |        |
| 🗲 Контроль коллизий            |                                                                                                    |        |

Рисунок 4 Добавление колонки для портального пользователя

При необходимости вывести колонку на карточку обращения портального пользователя, нужно в мастере раздела перейти на вкладку «Портал» и «Редактировать страницу», после чего вывести поле на карточку страницы (См. рисунок 5)

| Мастер раздела                                        |                            | Страница Бизнес-правила Исходный код  | र्छ  |
|-------------------------------------------------------|----------------------------|---------------------------------------|------|
| Элементы страницы 🗸 🗸                                 | ResponseContainer          |                                       |      |
| Обращение ^                                           | III SolutionContainer      |                                       |      |
| Новая колонка                                         | Q Категория •              |                                       |      |
| 📋 Дата/Время                                          | Q Сервисный договор        |                                       |      |
| 0.5 Дробное число                                     | Q Сервис                   | Сбработка + 🖌                         | × >  |
| Оправочник                                            | Q Конфигурационная единица | ·                                     |      |
| <ul> <li>Т Строка</li> <li>123 Целое число</li> </ul> | Т Описание 🖌 🗙             |                                       |      |
| Существующие колонки                                  |                            | Добавить группу полей Добавить деталь |      |
| Т Номер                                               |                            |                                       |      |
| 苛 Дата регистрации *                                  |                            |                                       |      |
| Q Состояние •                                         |                            |                                       |      |
| Т Тема •                                              |                            |                                       |      |
| Q Владелец                                            |                            |                                       |      |
| Время разрешения                                      |                            |                                       |      |
| Время реакции                                         |                            |                                       |      |
| С Группа ответственных                                |                            |                                       |      |
| Пата закрытия                                         |                            |                                       |      |
| Пата создания                                         |                            |                                       |      |
|                                                       |                            | Сохранить Отме                        | нить |

Рисунок 5 Мастер раздела карточки портального пользователя

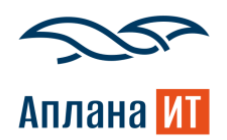

6. При создании обращение автоматически заполняется поле данными ПК инициатора (см. рисунок 6), а именно: Операционная система, Кол-во ядер процессора, Браузер, Flash, Cookies, Разрешение экрана, User Agent, IP-адрес заявителя.

| E D 🕂 «              | Обращение №SR000000      | 98                                                                                                    | Выполнить команду D                           | g.<br>s |
|----------------------|--------------------------|----------------------------------------------------------------------------------------------------|-----------------------------------------------|---------|
| Домашняя<br>страница | Сохранить Отмена Дей     | іствия - 🕜 🤧                                                                                                    | Настройка вида 👻                              | ?       |
| В Контакты           | Время разрешения         | Новое - В работе Ожидает ответа                                                                                                  | Решено Закрыто                                |         |
| Контрагенты          | Поморитот                | Следующие шаги (0) 🕓 🖻 🗐 🔽 🚭                                                                                                    | ^                                             | 6       |
| Обращения            | 个 Средний                | У вас еще нет задач                                                                                                    |                                               | Q       |
| Активности           | Кантакт                  | Нажмите В выше, чтоб                                                                                                    | ы добавить задачу                             | Q       |
| Сервисы              | Контрагент               |                                                                                                    |                                               |         |
| Сервисные            | Наша компания            | < Обработка Решение и закрытие Информация по обращению Хронология                                                                | я Файлы и примечания Лента                    | >       |
| Конфигурации         | Сервисный договор 🛞      | ⊺ема*<br>Доступ к почте                                                                                                    |                                               |         |
| () Проблемы          | Категория<br>Инцидент    | Описание<br>Операционная система: Windows 10                                                                                     |                                               |         |
| <u>//</u> Изменения  | Сервис 💮                 | Kon-eo sgep процессора: 4<br>Браузер: Chrome 136 (136.0.0.0)<br>Flash: no check                                                  |                                               |         |
| Релизы               | Конфигурационная единица | Cookies: true<br>Paspeuerie skpana: 1280 x 800<br>User Aneri: Mozilla/5.0 (Windows NT 10.0: Win64: x64) AppleWebKit/537.36 (KHTM | IL like Gecko) Chrome/136.0.0.0 Safari/537.36 |         |
| База знаний          |                          | IP-адрес заявителя: ::ffff: 172.29.254.62                                                                                        |                                               |         |
| Очереди              | Группа ответственных     | Происхождение Урог<br>Званок 1-я                                                                                                 | вень поддержки<br>линия                       |         |

Рисунок 6 Создание нового отчета